## Come gestire le relazioni geometriche tra componenti

NextGen si occupa di mantenere congruente la geometria dei componenti progettati. In alcuni contesti, è necessario disabilitare questo comportamento e svincolare le dimensioni tra i vari componenti. Versione online: https://nextgen.sant-ambrogio.it/KB810538 Ultimo aggiornamento: 05 mag 2016

## Come gestire le relazioni geometriche tra componenti

L'impostazione predefinita di NextGen è quella di occuparsi autonomamente del mantenimento delle relazioni geometriche tra i componenti di un apparecchio. Ad esempio, se viene creato un vessel composto da cilindro e due fondi da 1000 mm di diametro e successivamente si modifica il diametro del cilindro a 500 mm, i fondi vengono ridimensionati di conseguenza; il programma avverte l'utente tramite una finestra come quella dell'immagine seguente:

| 2      | Cylindrical shell "Cylindrical shell #1"                                                                                                    |
|--------|----------------------------------------------------------------------------------------------------|
| Ŧ      | 🚰 General 📳 Conditions 🔀 Geometry 🏂 External loads 🗰 Import file 🛞 Ligaments 🗅 🌢 Weight 📝 Reporting                                                                                      |
| shell  | Standard pipe Pipes database                                                                                                    |
| drical | Length L 1000 mm                                                                                                    |
| Cylin  | Thickness 7 10 🗭 mm                                                                                                    |
|        | Inside diameter D 500 🗭 mm 🚱                                                                                                    |
|        | Outside diameter Do 520 mm                                                                                                    |
|        | Reference diameter Confirm changes ×                                                                                                    |
|        | Unsupported length for external pressure calculation The following actions have been taken according to your recent                                                                      |
|        | Blind flange connected Hemispherical head #1 Inside diameter [Id] changed from 1 000.00 mm to 500.00 mm Hemispherical head #2 Inside diameter [Id] changed from 1 000.00 mm to 500.00 mm |
|        | Show always Ok                                                                                                    |

Ci sono casi in cui questo comportamento non è desiderato: di seguito vengono illustrate due opzioni per disabilitarlo.

## Disabilitazione completa delle relazioni geometriche

Le relazioni geometriche possono essere completamente disabilitate accedendo al menu Tools > Options e deselezionando la casella di spunta "Enable geometric relationships between components" dalla sezione "Components". In questo modo tutta la gestione delle dimensioni sarà manuale e sarà cura dell'utente mantenere congrue le geometrie dei componenti, compreso numero e tipo di tiranti e guarnizioni negli accoppiamenti flangiati.

| 5                          |                        | Ор          | tions   |              |                | ?      | ×  |
|----------------------------|------------------------|-------------|---------|--------------|----------------|--------|----|
| 🔁 General 🔝 Appearance     | Communications         | 🛃 Reporting | Opdates | 🎎 Components | 🕤 Data 🚺 Units |        | ₹  |
| Enable geometric relation  | ships between compor   | nents       |         |              | •              |        |    |
| Show changes applied by    | the geometric relation | ships       |         |              |                |        |    |
| ✓ Disable "Design Mode" af | ter component editing  |             |         |              |                |        |    |
| Show related components    | s when editing a comp  | onent       |         |              |                |        |    |
| Allow different pressures  | between adjacent com   | ponents     |         |              |                |        |    |
|                            |                        |             |         |              |                |        |    |
|                            |                        |             |         |              |                |        |    |
|                            |                        |             |         |              |                |        |    |
|                            |                        |             |         |              |                |        |    |
|                            |                        |             |         |              |                |        |    |
|                            |                        |             |         |              |                |        |    |
|                            |                        |             |         |              |                |        |    |
|                            |                        |             |         |              |                |        |    |
|                            |                        |             |         |              |                |        |    |
|                            |                        |             |         |              |                |        |    |
|                            |                        |             |         |              | Save           | 🎝 Cano | el |

## Disabilitazione parziale delle relazioni geometriche

Qualora non si desiderasse disabilitare completamente le relazioni, all'interno della schermata di modifica di ogni componente (quando "Enable geometric relationships è abilitato") è presente una scheda "Relationships". Intervenendo sulle caselle di spunta presenti è possibile un controllo più accurato delle singole relazioni, abilitandole o disabilitandole a piacimento.

Il principio di funzionamento è che una relazione è definita nel momento in cui un componente viene connesso ad un altro. Ad esempio, in una serie di componente cilindro-flangia-flangia cieca, il cilindro non elencherà alcuna relazione essendo il primo componente inserito, la flangia elencherà le relazioni con il cilindro (go, diametro interno) e la cieca le relazioni con la flangia. Naturalmente le relazioni sono bidirezionali, quindi se andiamo a modificare lo spessore del cilindro ci sarà una riduzione del go della flangia. E' quindi bene controllare su entrambi i componenti coinvolti quale dei due presenta la relazione che si vuole disabilitare.

| versione: | 18 | nov | 2024 |
|-----------|----|-----|------|
| ., .      |    |     |      |

| 2                                               |                                                               | Welding neck flange "Welding n                                                                                             | ieck flange #1" – 🗖 🔀 |
|-------------------------------------------------|---------------------------------------------------------------|----------------------------------------------------------------------------------------------------|-----------------------|
| 🎏 Bolted flat cover #1 🌾 Wekling neck flange #1 | 🚰 General 👔 Conditions 🔀 Geometry                             | 🖌 🕼 External loads 🛛 🗞 Bolts 🛛 🚭 Gasket 🛛 🕖 St                                                                             | tandard t 4 🕨 🗮       |
|                                                 | Name / Position                                               | Welding neck flange #1                                                                                                    |                       |
|                                                 | Flange material                                               | SA-516 70 Database                                                                                                    |                       |
|                                                 | Undertolerance                                                | 0 🚖 mm                                                                                                    | •                     |
|                                                 | Overpressure due to static head - internal                    | 0 💠 MPa 🍰                                                                                                    | 😡 🔸 🛶                 |
|                                                 | Overpressure due to static head -<br>Hydraulic test           | 0,01 🗘 MPa 🔒                                                                                                    |                       |
|                                                 | Overpressure due to static head - external                    | 0 🔶 MPa                                                                                                    | 9 <sup>0</sup> 91     |
|                                                 | Calculate bolt torque according to ASME<br>PCC-1              |                                                                                                    |                       |
|                                                 | Design mode                                                   |                                                                                                    | <b>♦-h2</b>           |
|                                                 | Perform rigidity check according to<br>Appendix 2.14          |                                                                                                    | 🕑 СВСА                |
|                                                 | Substitute B1 for B in the formula for<br>longitudinal stress |                                                                                                    |                       |
|                                                 |                                                               |                                                                                                    |                       |
| 2                                               | Validation Information                                        |                                                                                                    | 2.5                   |
|                                                 | MAWP H&C 2.21 MPa                                             | Warnings (1) Report Relationships (2)                                                                                      | C Expand              |
|                                                 | MDMT Of (W                                                    | elding neck flange) equal to 1d of Cylindrical shell #1 (Cylindrical shell #1 (Cylindrical shell #1 (Cylindrical shell #1) | indrical shell)       |
|                                                 | MDMT -29.00 °C                                                |                                                                                                    |                       |
| MD                                              | MT                                                            |                                                                                                    |                       |
|                                                 |                                                               |                                                                                                    |                       |
|                                                 |                                                               |                                                                                                    |                       |